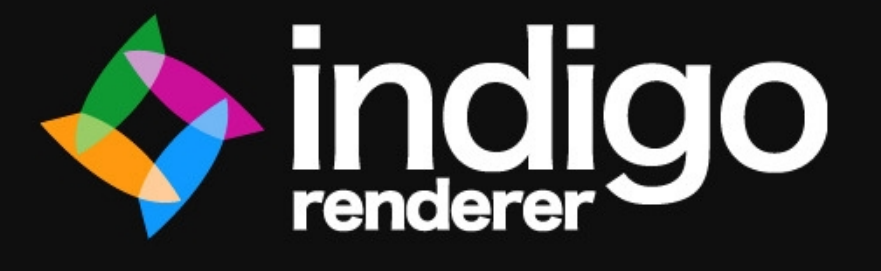

Blender Exporter Manual

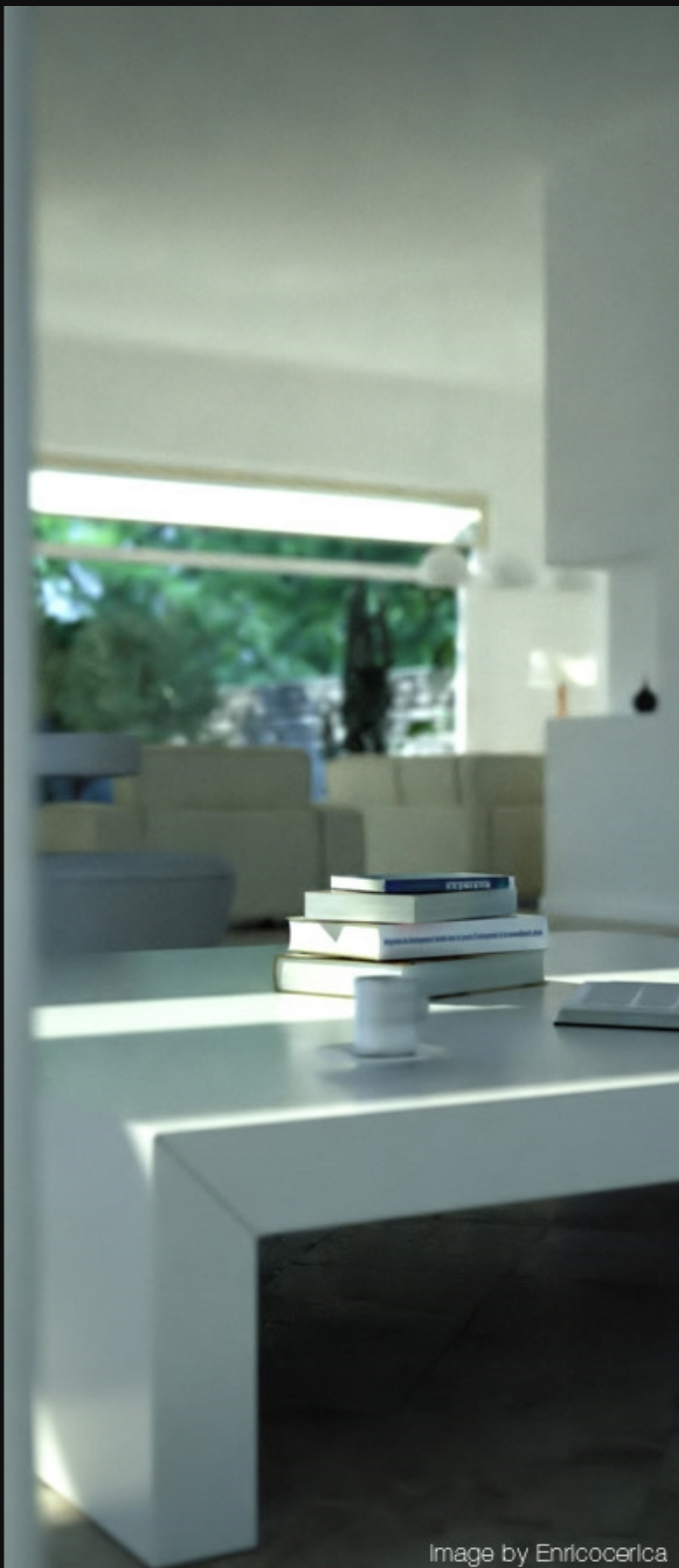

# Contents

| Overview                                      | 4 |
|-----------------------------------------------|---|
| About exporters                               | 4 |
| Acknowledgements                              | 4 |
| Installing Blendigo                           | 5 |
| Step 1. Ensure Blender is installed correctly | 5 |
| Step 2. Download and install Indigo           | 5 |
| Step 3. Download and install Blendigo         | 5 |
| Step 4. Split your viewport and open Blendigo | 7 |
| Things to know                                | 8 |
| Indigo is physically based                    | 8 |
| Units of measurement                          | 8 |
| Light sources                                 | 8 |
| Realistic Materials                           | 9 |
| Getting to know Blendigo10                    | 0 |
| 1. The toolbar1                               | 0 |
| 2. Start render buttons1                      | 1 |
| 3. Main section1                              | 1 |
| Camera settings12                             | 2 |
| Render Dimensions1                            | 2 |
| Film Settings1                                | 2 |
| Aperture diffraction14                        | 4 |
| Camera Settings14                             | 4 |
| Environment settings                          | 6 |
| None(lit by mesh emitters)10                  | 6 |
| Environment map1                              | 6 |
| Physical sky+sun1                             | 7 |
| Background Colour1                            | 8 |
| Renderer settings19                           | 9 |
| Render Type1                                  | 9 |
| Render Method20                               | 0 |
| Advanced Settings20                           | 0 |
| Tonemapping settings                          | 1 |

| System settings      | 22 |
|----------------------|----|
| Performance          | 22 |
| Halting              | 23 |
| Image Saving Options | 23 |
| Networking           | 23 |
| Other                | 23 |
| Mesh settings        | 25 |
| Material editor      | 26 |
| 1. Blender material  | 26 |
| 2. Indigo Material   | 27 |
| 3. Material Channels | 29 |
| Instances            | 31 |
| Going Further        | 32 |

## Overview

This manual covers the installation and usage of the blender exporter for Indigo Renderer. By following the tutorials in this manual you should be able to export your scene in a high-quality way ready for Indigo to render.

Note that the Blendigo exporter is a very complex piece of software and not all the features are covered in depth by this manual. If a feature of Blendigo is not described to your satisfaction, visit our forum and post a question and we will be happy to help you out. Our forum is available at:

http://www.indigorenderer.com/forum/

#### **About exporters**

Indigo is independent of modelling package and uses it's own file format – called an Indigo Scene File (.igs). Before Indigo can render your scene, it must be converted into an igs file. The job of an exporter is to create an .igs file from your currently open scene.

#### Acknowledgements

The Blender exporter is called "Blendigo' and is the result of the work of many people. Doug Hammond currently develops Blendigo and Glare Technologies would like to thank Doug for his work on the project, and the ongoing support he provides to Glare.

Glare Technologies would alsolike to thank the following people for their contribution to Blendigo:

Nick Chapman, U3dreal, Zuegs, Ewout Fernhout, Leope, psor, Wedge, SmartDen, BigFan and DaveC.

# **Installing Blendigo**

#### Step 1. Ensure Blender is installed correctly

Most of the problems people have with using Blendigo are due to Blender being incorrectly installed. We recommend you re-install the following packages to ensure that Blender is installed correctly.

Blender Get the latest release of Blender from: http://www.blender.org/download/get-blender/

Python Get Python 2.5 from: http://python.org/download/releases/2.5.4/

When you start Blender – the console window should give you a message saying it found the installed Python.

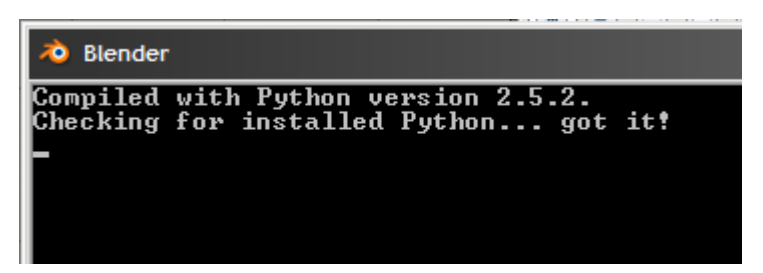

You are now ready to install Blendigo.

#### Step 2. Download and install Indigo

Download Indigo for your system and install it to the default location. Instructions for doing this are in the Indigo Manual http://www.indigorenderer.com/download/

#### Step 3. Download and install Blendigo

Download the version of Blendigo for your system from: http://www.indigorenderer.com/documentation/blender Blendigo comes with an installer for Windows and Mac. **Windows:** The installer will attempt to auto-detect your Blender installation, otherwise it will ask you for a Blender installation to put Blendigo into.

**Mac:** The installer automatically find Indigo in the **/applications** folder.

Linux: The installer will automatically install Blendigo for you.

If the installer reports an error that it cannot find Blender on your system – please follow the instructions in Step 1 again and ensure you install to the default locations. If you have further issues – email us at <a href="mailto:support@indigorender.com">support@indigorender.com</a>.

Restart Blender after installing Blendigo and you should see see "Render with Indigo..." become available under the Render menu.

| Game Render Help |                  | 🗙 🗢 SCE: | Scene 🗙 |
|------------------|------------------|----------|---------|
| Render Curre     | nt Frame         | F12      |         |
| Render Anima     | ation            | Ctrl F12 |         |
| Bake Render      | Meshes           | • •      |         |
| Show Render      | Buffer           | F11      |         |
| Play Back Re     | ndered Animation | Ctrl F11 |         |
| Set Render B     | order            | Shift B  |         |
| Render Settin    | gs               | F10      |         |
| 😡 Render with Ir | ndigo            |          |         |
| 😤 Save Render    | Layers           |          |         |

#### Step 4. Split your viewport and open Blendigo

To use Blendigo in the recommended way – you should split your viewport and have Blendigo open on the left hand side of your screen like so:

| ill Siender                                                        |                                                                                                    |                                                                                                    |
|--------------------------------------------------------------------|----------------------------------------------------------------------------------------------------|----------------------------------------------------------------------------------------------------|
| 1 Pre Ant Timetine Game Render Holp 1 SR 2-Model                   | X SCEScene X Wenclander org 243 Velt   Fall ( Cell                                                              | -1 [ La1   Man 8.87M (1.89M)   Time   Cube                                                                     |
| Bendigs v2.2 Italia - Holigi separtir mobile Provide Provide Incom |                                                                                                    |                                                                                                    |
| Course Section Concerns Concerns Stational Stational Concerns      |                                                                                                    |                                                                                                    |
| Contraction Contract Contract Provide Contract                     |                                                                                                    |                                                                                                    |
| Render Anm RENCEA                                                  | ·                                                                                                    |                                                                                                    |
| Tener American                                                     |                                                                                                    |                                                                                                    |
| - 000 - mail                                                       |                                                                                                    |                                                                                                    |
| 1442 1 400 117 percent                                             |                                                                                                    |                                                                                                    |
| ter 101X 11                                                        | and some the second division in the second division in the second division in the second division in the second |                                                                                                    |
| The letting                                                        |                                                                                                    |                                                                                                    |
| Reveals All 22.02 (cr.                                             | 6                                                                                                    |                                                                                                    |
| Per x10 100 2 ve entr                                              |                                                                                                    |                                                                                                    |
| F-Imp B B                                                          |                                                                                                    | the second second second second second second second second second second second second second second second s |
| Les Det                                                            |                                                                                                    | the second second second second second second second second second second second second second second second s |
|                                                                    |                                                                                                    |                                                                                                    |
|                                                                    |                                                                                                    |                                                                                                    |
| Aperate attactor                                                   |                                                                                                    |                                                                                                    |
| Centrality                                                         |                                                                                                    |                                                                                                    |
| White Select St. 2                                                 |                                                                                                    |                                                                                                    |
| Pose defense di 1200 0 4                                           | 1 ( T                                                                                                    |                                                                                                    |
| Australia - Evender candra                                         | (T) Cas                                                                                                    |                                                                                                    |
| Scripts - 2 V Kender with Indigo                                   | 1 View Satett Object Mode 1 01 10 100                                                                           | A O = (John 2                                                                                                  |
| 3 * Pands 0 1920 3 . 1 .                                           |                                                                                                    |                                                                                                    |
| T Los and Material                                                 |                                                                                                    | A Madles BOTTOM B                                                                                              |
| e ME Cube F OR Cube Auto Tecolo                                    | Mein Add Mutares                                                                                                | Add Modifier To Cube                                                                                           |
| Verbeic Groups Material UN                                         | Texture New                                                                                                    |                                                                                                    |
| S Shut S + Y                                                       | tex Color Here                                                                                                  |                                                                                                    |
| New Delete Center Center fame                                      |                                                                                                    |                                                                                                    |

Blender with Blendigo open on the left and the 3d view open on the right.

To split your view – right click on the bottom of the blendigo menu bar and press **split area**.

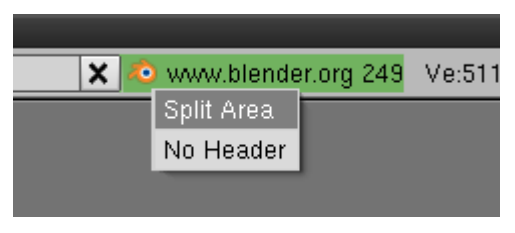

Right cick on the black line under the titlebar

Click anywhere in the 3d window to confirm the split, then change the window type on one of the halves to **Scripts**, then select:

#### Scripts > Render > Render with Indgio.

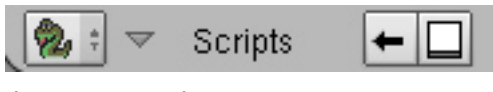

The scripts window type

Blendigo will now open and stay open while you configure your scene. You are now ready to use Blendigo.

## Things to know

There are several concepts you need to know to know to fully understand how Indigo works and how Blendigo treats these concepts. Refer to the **Indigo manual** and the **Techniques Manual** for more detailed information.

#### Indigo is physically based

Indigo is a physically based renderer, that means that if is possible to construct a photo in the real world, it is possible to render it in Indigo. Blendigo has the job of converting the virtual world of Blender into the real world representation used by Indigo.

Users with experience of studio photography may find setting up a scene in Indigo a familiar experience.

#### Units of measurement

Indigo works on units of metres. Blendigo by default converts on Blender unit of distance to one metre in real world space. Select an object and press n to see the position of the object in blender units to get an idea of the scale of your scene. Because Indigo is a physically-based renderer, it is important that the scale is correct.

#### Light sources

Blender has some light-sources that do not exist in the real-world – for example point lights (lights that are infinitesimally small and exceptionally bright) and 'invisible spotlights'. To use Indigo correctly you will need to master 'emitting materials' to create realistic lights in your scenes.

### **Realistic Materials**

Because Indigo is a photo-realistic renderer, the material properties of objects must be of a higher detail to accurately simulate them. This not only means higher resolution textures, but also correctly set material types that describe things about the material, such as transparency, roughness of the surface, and how light moves through the object.

# **Getting to know Blendigo**

|                                                               | ~  |
|---------------------------------------------------------------|----|
| Blendigo v2.2.11-d :: Indigo exporter module Press Q to close | 1) |
| Camera Environm Renderer Tonemap System Mesh Materials        | Ľ  |
| Camera setting                                                |    |
| Render dimensions                                             |    |
| Width 🛛 🖌 800 🕨 pixels                                        |    |
| Height 600 🕨 pixels                                           | 2) |
| Scale 100 % 🗢                                                 | ') |
| Film setting                                                  |    |
| Film width 🔄 🛃 🛌 mm                                           |    |
| Film ISO 🔹 iso units                                          |    |
| Exposure 1/ 125 🗢 or Autoexposure                             |    |
| F-Stop 8 🗢                                                    |    |
| Lens Shift                                                    |    |
| Up 0.0000 mm                                                  |    |
| Right 0.0000 mm                                               |    |
| Aperture diffraction                                          |    |
| Camera setting                                                |    |
| White balance E                                               |    |
| Focus distance 🔄 🛃 2.00 🕨 m                                   |    |
| Autofocus or Blender camera                                   |    |
| Selected or 3Dcursor                                          |    |
| Motion blur                                                   |    |
| Camera Object                                                 |    |
| 🕵 🗄 🗢 Scripts 🗕 🗧 Y:Render with Indigo                        |    |

This section will familiarise you with the Blendigo plug-in interface.

Blendigo interface

### 1. The toolbar

The toolbar lets you switch between different screens in the Blendigo. In the screenshot above, the camera screen is currently selected (notice the title below the toolbar)

#### 2. Start render buttons

These buttons are visible on every Blendigo screen.

**XM:** Export Meshes. If you have already rendered the current scene and tweaked just materials and render settings but no meshes, then disable this button to speed-up export time. Default is enabled.

**Render Anim:** Creates Indigo scene files for each frame and renders them in order. Set Halt times to set how long Indigo renders each frame for.

**RENDER:** Compiles an Indigo scene from your Blender scene and renders it with Indigo.

#### 3. Main section

Here is where all the controls are for each Blendigo tab. Use this area to access all of Indigo's features.

## **Camera settings**

The camera settings page controls the configuration of the virtual camera in the scene. The camera in Indigo is modelled on a real camera so the settings on this page will be familiar to users with a background in photography.

| Camera setting Render Anim RENDER                                                                                                    |
|----------------------------------------------------------------------------------------------------|
| Render dimensions                                                                                                    |
| Width                                                                                                    |
| Film width 35 mm   Film ISO 100 ÷ iso units   Exposure 17   125 ¢ or Autoexposure   F-Stop 8 ¢   Lens Shift Up   Up 0.0000 mm   Right 0.0000 mm |
| Aperture diffraction                                                                                                    |
| Camera setting                                                                                                    |
| White balance E +<br>Focus distance 2.00 m<br>Autofocus or Blender camera<br>Selected or 3Dcursor                                               |
| Camera Object                                                                                                    |

### **Render Dimensions**

Sets the width and height of the rendered image in pixels.

#### **Film Settings**

These are the settings that control how Indigo 'captures' the image

**Film Width:** Width of the sensor element of the camera. A reasonable default is 0.036. (36mm). Determines the angle of view (FOV), together with the Lens sensor distance.

**Film ISO:** The ISO number represents the speed of film that is used. The higher the ISO number, the more light will be collected in the HDR Image. In low light situations, a fast film should be used, such as ISO 1600, and in bright lighting situations, a slow film can be used, such as ISO 100.

**Exposure:** This setting is used primarily to control motion blur. The other effect of exposure time (image brightness) is controlled instead by the tonemapping process.

**F-Stop:** This controls the focal length of the camera. Small f-stop numbers will make things that are out of focus more blurry (similar to shooting a photo in macro mode). Higher f-stop numbers will make everything in the scene equally in focus (this is similar to the effect of shooting a photo with a telephoto lens).

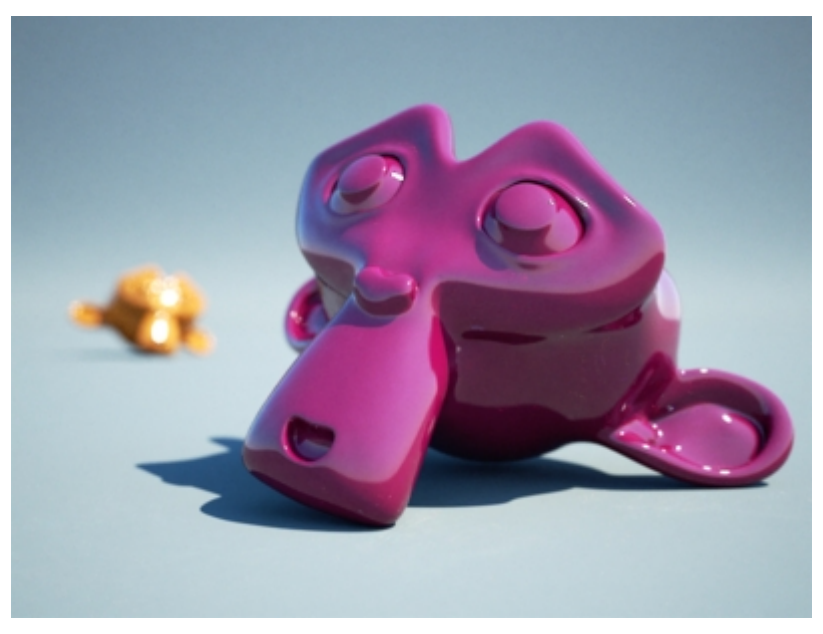

Depth of field

Lens Shift: Shifts the lens to compensate for perspective.

#### **Aperture diffraction**

| - Aperture diffraction |                                             |   |  |
|------------------------|---------------------------------------------|---|--|
| Aperture type          | Generated 🗢                                 |   |  |
| Blades                 | ≪ 8 ►                                       | L |  |
| Offset                 | ✓ 0.4000 ► radians                          |   |  |
| Curvature              | 🔹 3 🕨 radians                               |   |  |
| Start Angle            | <ul> <li>0.2000</li> <li>radians</li> </ul> |   |  |
| Obstacle map           | filename:                                   |   |  |

Enabling aperture diffraction causes Indigo to render the 'star' effect around bright objects in the scene. This star effect is commonly seen in photos of spotlights.

To make aperture diffraction visible – you need to set a high f-stop (which causes a smaller camera aperture), have a small and extremely bright lightsource visible and then enable aperture diffraction.

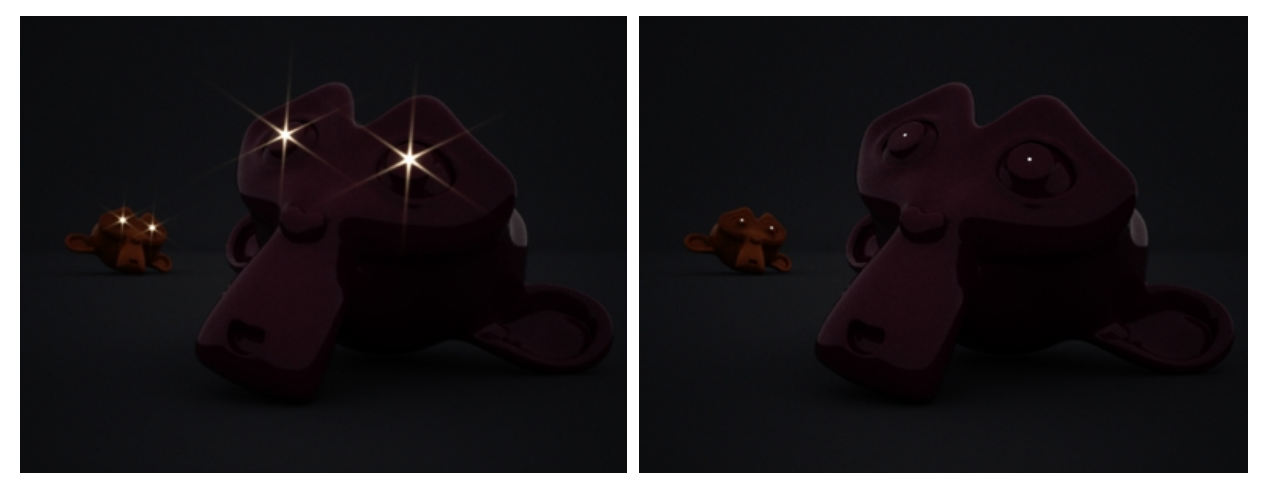

Aperture diffraction on

Aperture diffraction on

#### **Camera Settings**

**White Balance:** Adjust the White Point to get rid of colored tinges to an image. Can be changed during or after rendering in the Indigo Renderer.

**Focus Distance:** The distance set at which objects become fully in focus. Autofocus sets the focal distance to the distance from the camera to the first object it sees in the middle of the frame. **Motion Blur:** Enable motion blur. Blurs objects based on their speed between frames set.

**Obstacle map:**The obstacle map is for loading an image that will be mapped over the camera lens – this can be used to simulate dust, finger smudges and scratches on the lens.

## **Environment settings**

The Environment screen controls the world lighting and background colour of the scene. The different environment settings are accessible from the environment-type dropdown.

| Camera Enviror     | m Renderer Tonemap System Mesh Materials |
|--------------------|------------------------------------------|
| Environment settir | g Render Anim RENDER                     |
| Worldscale:        | I.0000 ▶ × < 10 <sup>^</sup> 0 ▶         |
| Environment type   | Physical Sky+sun 🗢                       |
| _ Sun layer        |                                          |
| Layer #            |                                          |
| 📃 Sky layer        |                                          |
| Layer #            | < 1 ×                                    |
| Sky turbidity      | 4 2.2000 ▶ dimensionless                 |

Blendigo Environment settings

The worldscale values control how many metres 1 Blender Unit is equal to. The default is 1 blender unit = 1 metre.

#### None(lit by mesh emitters)

If this is selected then there will be no 'ambient light' in the scene and you must place your own lightsources in the scene. The background will be black when no environment is used.

Suzanne rendered with a mesh emitter and no environment.

#### **Environment map**

Suzannes rendered with the uffizi-large.exr environment map.

This setting requires you have an .exr file to use as an environment. Indigo uses the exr file as the background image and also as a light source.

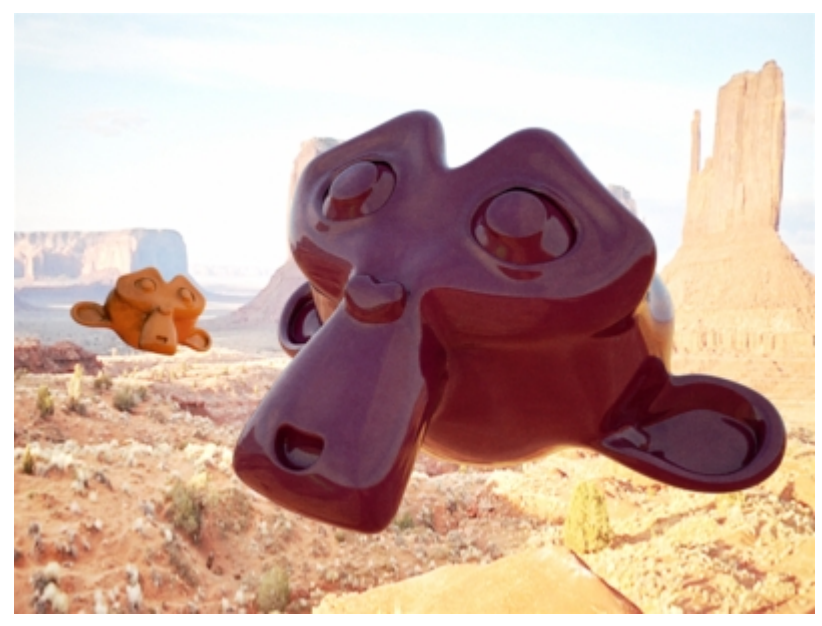

Suzanne with an Environment map

### Physical sky+sun

With this setting, Indigo will render a blue sky as the background of the scene and use a realistic sun to light the scene. The sky is modelled on a northern hemisphere sky. You must have a sun lamp present in your scene. Use menu->add->lamp->sun to add a sun lamp. The angle of the sun in the sky will be copied from the angle of the sun lamp.

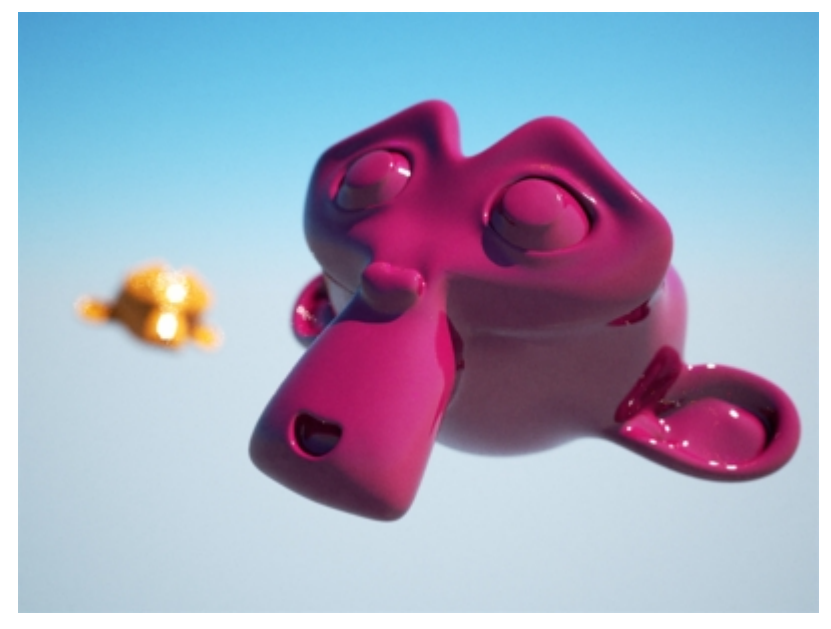

Suzanne with a physical sky+sun environment

### **Background Colour**

This environment setting is seldom useful. It is better to model a real studio setup (see the Indigo Techniques manual) – but as a quick alternative it is possible to change the background image of the scene using this setting.

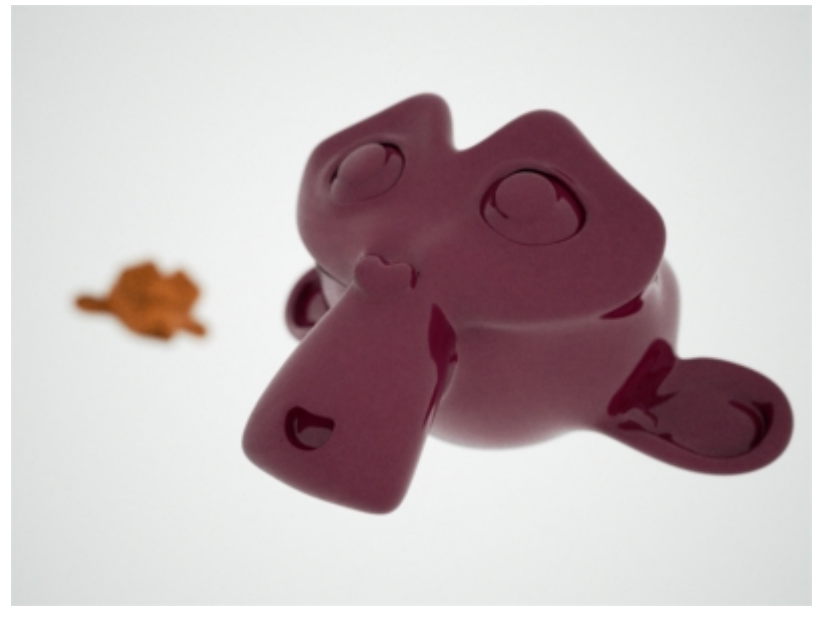

Suzanne with a grey background environment.

# **Renderer settings**

Renderer settings are for controlling the inner workings of Indigo. Most Indigo users will not have to modify from the default Blendigo settings.

| Renderer setting                             | xm Render Anim RENDER                                                                                                    |
|----------------------------------------------|----------------------------------------------------------------------------------------------------|
| Render type                                  |                                                                                                    |
| Alpha render<br>Clay render<br>Render method | Off                                                                                                    |
| Metropolis mode                              | Off Complex light transport system for slow scenes                                                                                                    |
| Bidirectional mode                           | On We recommend you leave this enabled                                                                                                    |
| Advanced set                                 | ings                                                                                                    |
| Splat filter                                 | Mitchell-Netravali ≑                                                                                                    |
| Blur                                         | < 0.3000 🕨 pixels                                                                                                    |
| Ring                                         | O.3000 ▶ pixels                                                                                                    |
| Downsize filter                              | Mitchell-Netravali ≑                                                                                                    |
| Blur                                         | Intersection ■ Intersection ■ In |
| Ring                                         | Image: 0.3000 ► pixels                                                                                                    |
| MNCR                                         | ▲ 1000 ▶ rejections                                                                                                    |
| Supersampling                                | 🔹 2 🕨 times                                                                                                    |

### **Render Type**

**Alpha render:** Renders a black and white image to be used as an alpha map for compositing images.

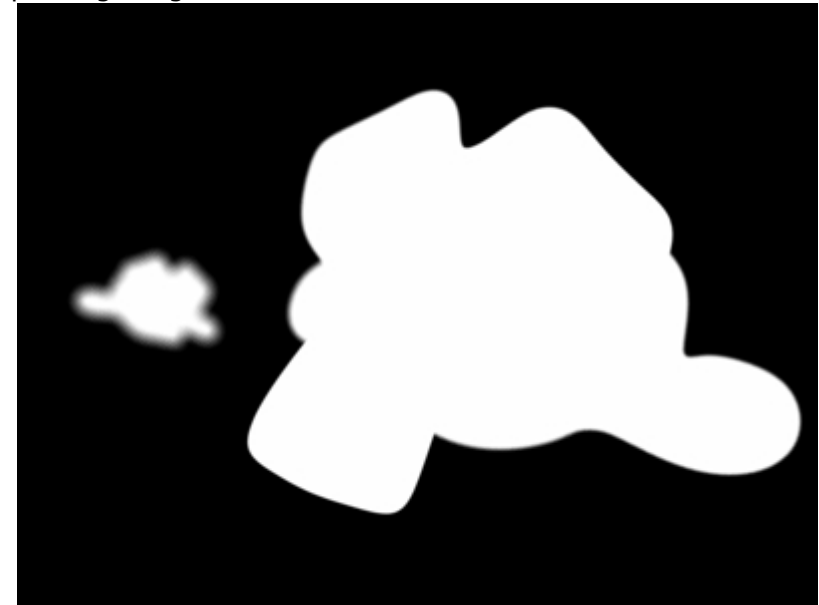

Alpha Render

**Clay render:** If selected, exports the scene with all the materials replaced with a grey clay material. This can be used to get a quick 'draft-view' of the scene.

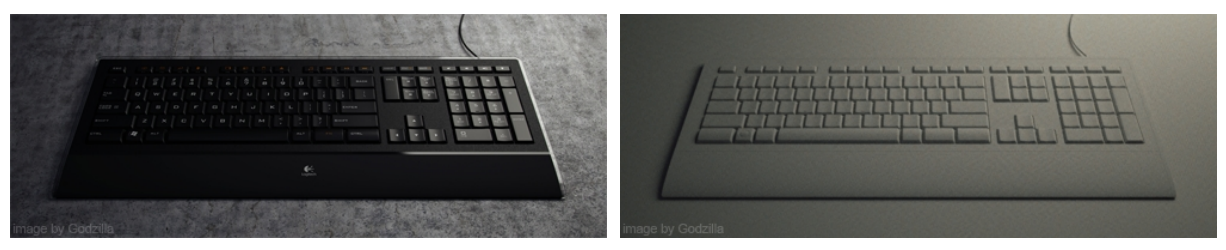

Clay render on

Clay render off

#### **Render Method**

For most scenes, Metropolis should be off and bidirectional mode should be on.

### **Advanced Settings**

These should not usually be changed.

# **Tonemapping settings**

For most users – we recommend you leave these settings to the default and modify your tonemapping settings interactively in the Indigo GUI.

| Tonemapping                            |          |      | Render Anim RENDER |
|----------------------------------------|----------|------|--------------------|
| Tonemapping method<br>Reinhard tonemap | Reinhard | ¢    |                    |
| Burn                                   | 4 6.0000 | •    | dimensionless      |
| Pre-scale                              | 4.000    | - 10 | dimensionless      |
| Post scale                             | 1.200    |      | dimensionless      |

Tonemapping is a post-process that can be changed after, or during rendering in the Indigo GUI. Change settings here to save having to change them later.

Reinhard: Like the auto-exposure on a digital camera

**Pre-Scale:** Scale the mid-gray point of the rendered pixels.

Post-Scale: Scale the white point of the rendered pixels.

**Burn:** Burn determines the luminance that clipping occurs. A smaller value means more severe burn.

Camera: These settings are just like on a SLR camera.

**ISO:** Select the film speed. Higher means brighter, lower means darker.

**Shutter Speed:** Select the reciprocal of the exposure time in seconds. Lower means longer, higher means faster.

**Exposure:** Select the exposure compensation (eV). Higher means brighter, lower means darker.

**Response function:** Emulates the type of effect given from camera selected.

# System settings

System settings are for controlling the Indigo application. Most Indigo users will never have to modify from the default Blendigo settings.

| Renderer setting                                                                           |                                                                    | Render Anim RENDER             |  |
|--------------------------------------------------------------------------------------------|--------------------------------------------------------------------|--------------------------------|--|
| Performance                                                                                |                                                                    |                                |  |
| Number of threads<br>Display period<br>Save period<br>Halting                              | <ul> <li>▲ 1 ▶ or ▲ AI</li> <li>▲ 20 ▶</li> <li>▲ 120 ▶</li> </ul> | utomatic<br>seconds<br>seconds |  |
| Halt time                                                                                  | < -1 ▶                                                             | seconds                        |  |
| Halt SPP                                                                                   | < -1 ▶                                                             | samples per pixel              |  |
| Image saving optio                                                                         | ns                                                                 |                                |  |
| Add Indigo logo<br>Write untonemapped E<br>Write tonemapped EXF<br>Write IGI<br>Networking | Off<br>XR Off<br>Off<br>Off                                        |                                |  |
| Working Master Off                                                                         |                                                                    |                                |  |
| Other                                                                                      |                                                                    |                                |  |
| Logging<br>Information overlay<br>Image output path<br>Autogenerate igs path               | On<br>Off<br>On                                                    |                                |  |
| Autostart indigo                                                                           | On                                                                 |                                |  |
| Process priority                                                                           | BELOW_NORMA                                                        | L ¢                            |  |

#### Performance

**Number of Threads:** Choose the number of CPU threads for Indigo to render with.

**Save Period:** Enter the time interval in seconds that the rendered image will be automatically saved.

#### Halting

**Halt time:** Indigo will stop rendering after the set amount of seconds and wait for the user to save the image.

**Halt SSP:** (samples per pixel) Indigo will stop rendering after the set amount of SSP and wait for the user to save the image.

#### **Image Saving Options**

**Add Indigo Logo:** Adds the Indigo as a watermark to the bottom-left of your render. Trail versions of Indigo will always render with the watermark.

Write untonemapped EXR: Saves an unadjusted HDR image from the render.

Write tonemapped EXR: Saves the tonemapped image as an HDR format.

Write IGI: Saves the render as an Indigo Image. Used to resume renders.

#### Networking

**Working Master:** This will set Indigo to render over the network with available slaves. **Working Master** renders the current scene along with coordinating the slaves. Network master only coordinates slaves.

#### Other

Logging: Keeps a render log. Useful for analyzing your Indigo as it renders.

Information Overlay: Puts render information (such as time taken to render and SSP) on the image itself.

Image Output Path: Renders will be auto-saved to this directory.

Autogenerate igs Path: Use default.igs as the file name

Autostart Indigo: Open Indigo to render on export.

**Process priority:** At what priority for Indigo to render at. Below normal is the suggested level, as the system can become unresponsive at normal level.

# **Mesh settings**

| Mesh subdvision       | Render Anim RENDER       |
|-----------------------|--------------------------|
| Max Num Subdivisions: | 4 2 ▶                    |
| Pixel Treshold        | ▲ 0.00 ►                 |
| Curvature Treshold    | <ul> <li>0.10</li> </ul> |
|                       | Subdivision Smoothing    |

The mesh page enabled Indigos internal subdivision tool per mesh. To use it you need to have blendigo open, then select a mesh in your scene and enable subdivision. Indigo subdivision works the same as the subsurf modifier available in Blender.

It can be useful to use Indigo's built in subdivision because the models in Blender can have a low polygon count that are faster to work with – yet you still get a high quality render.

Subdivision in Indigo can also helpful for getting smooth results on objects that have *displacement mapping*.

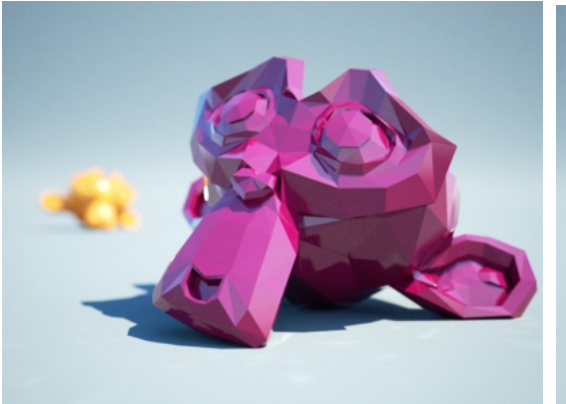

Suzanne without subdivision

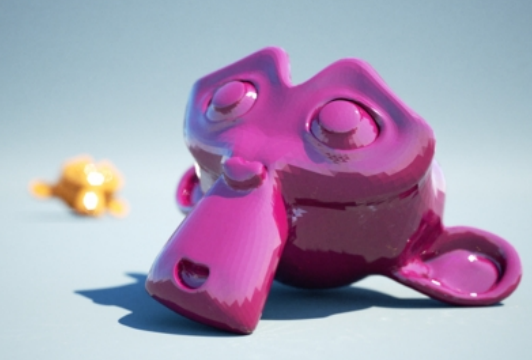

Suzanne with 5 levels of subdivision

**Max Num Subdivisions:** How many times to subdivide the mesh. Polycount becomes exponentially larger with each subdivision level.

**Pixel Threshold:** Triangles will not be subdivided if they are smaller than this pixel threshold.

**Curvature Threshold**: Triangles will not be subdivided if their curvature is smaller than this threshold.

Subdivision Smoothing: Enables subdivision.

# **Material editor**

| Material editor  | Render Anim RENDER                                       |
|------------------|----------------------------------------------------------|
| Blender material | Material 🗢 1<br>Reset or Export or Copy 1                |
| Indigo Material  |                                                          |
| Material type 2  | PHONG = Shiny, reflective, metallic materials<br>Preview |
| Phong material   |                                                          |
| NK Data          |                                                          |
| Exponent         | 🔹 500 🖌 dimensionless 🛛 🔾 🔾                              |
| Index of Refract | 1.61 I dimensionless                                     |
| Option           | Specular Reflectivity                                    |
| Color            |                                                          |
| Туре             | Color +                                                  |
| Color            | R 0.800                                                  |
|                  | G 0.800                                                  |
|                  | B 0.800                                                  |
| 📑 Light emission |                                                          |
| + Bump           |                                                          |
| Exponent         |                                                          |
| 📕 Displacement   |                                                          |

The materials setting page is used to configure the materials in the scene.

Blendigo will try and convert your Blender materials to Indigo materials as far as possible – but you are recommend to use Blendigo's material editor for more accuracy and control of your Indigo materials.

### 1. Blender material

This is the name of the blender material you are editing. When you select a new object, the objects material will be selected in Blendigo – so just right click on an object in your scene to select it in Blendigo.

Reset: Reset to the original Blender material

**Export:** Export to an Indigo Material file (.IGM).

**Copy:** Copies the currently set Indigo material so you can copy it to another Blender material.

### 2. Indigo Material

Specifies the type of Indigo material to create. See the techniques manual for a list of the different material types. Selecting different material types will change the list of options below, some material types share the same channels as others.

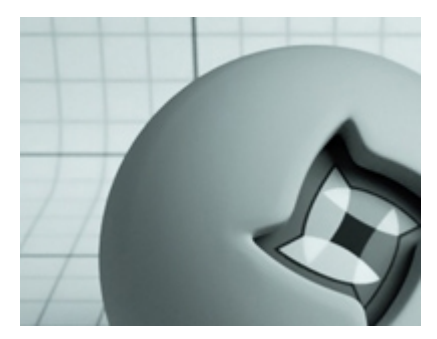

**DIFFUSE:** Diffuse materials are flat, matte surfaces that don't have shiny edges. Flat wall paint, or a piece of paper are good examples of a diffuse material. There will be no particular reflection from a diffuse material.

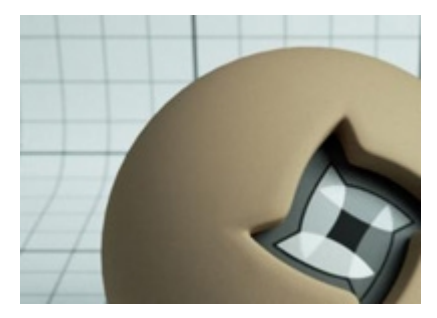

**OREN-NAYAR:** Oren-Nayar materials are very rough materials that scatter light in every direction. They are rougher than diffuse materials. Oren-Nayar is useful for creating surfaces that are like clay, or generally rough. They aren't shiny at all.

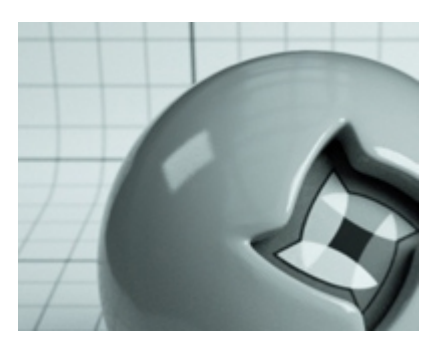

**PHONG:** Phong is a shiny material. Commonly used for shiny paints or any metals. In particular, phong will have a "specular highlight" where the light is completely reflected. Phong is useful for anything that has a lacquer applied to it - for example a shiny wood floor or a car paint.

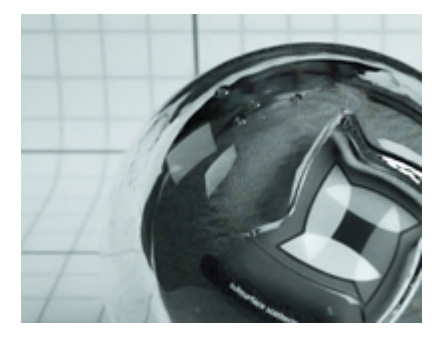

**SPECULAR:** Specular materials are quite powerful and can be made to act as perfect reflectors (like a mirror) or as a fully transparent glass and anything in between. They have a medium which controls how light moves through the interior space of the object.

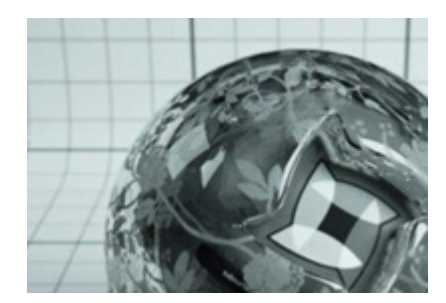

**BLENDED:** The is a material type that lets you create compound materials that are a combination of other materials. Blended materials have a 'blend map' that specifies how to blend the two sub-materials together. For example, you might have a shiny phong material combined with a rusty diffuse material. The blend map would show where the rust spots show through.

**External:** Link to an external .IGM or .PIGM file.

**Exit Portal:** Used to optimize indoor scenes.

### 3. Material Channels

This list will change based on the selected material type. Here is a list of all available material channels.

**Transparent:** Allows light to pass through the material.

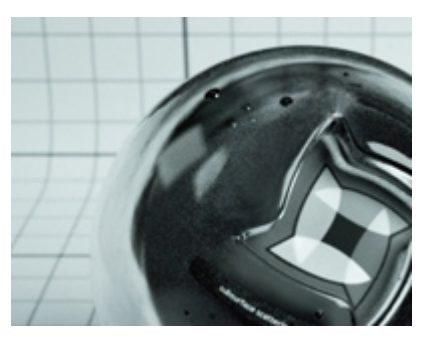

**Specular:** Specular is as defined as above. Glossy Transparent is good for things like frosted glass and human skin.

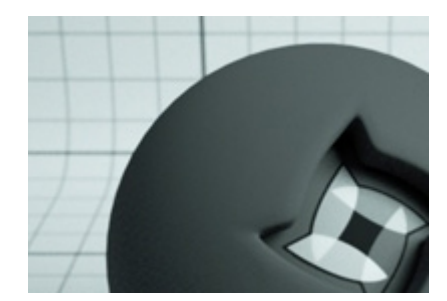

**Sigma:** Defines the roughness of the surface.

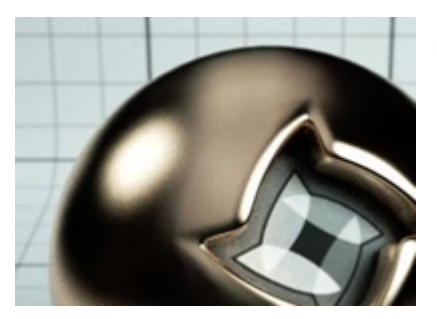

NK Data: Lab-measured metals.

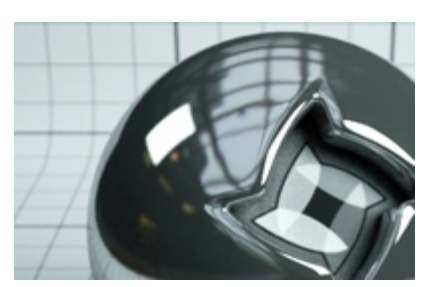

**Exponent:** Controls the 'roughness' of the surface. The smoother the surface (or higher the IOR) the sharper the reflection.

**Index of Refract:** (IOR) The amount of light reflected.

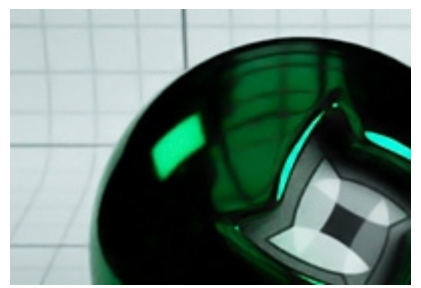

**Specular Reflectivity:** Changes the colour of the reflection rather than the surface colour.

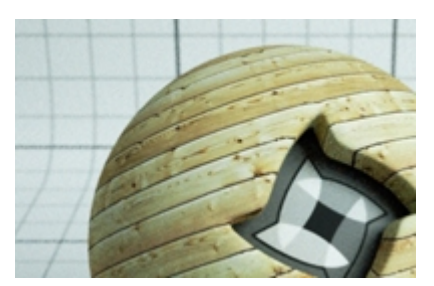

**Color:** The color of the surface, including textures.

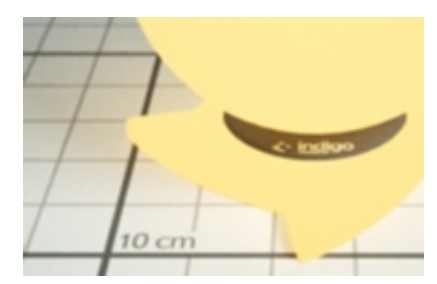

**Light Emission:** Emits light from the mesh surface. Used for all types of lights. Adjust parameters to change light color brightness.

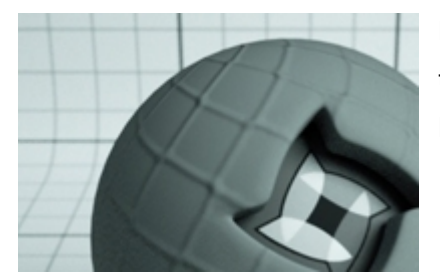

**Bump:** Add a bump map. Does not displace the surface, just gives the illusion of a bumped surface.

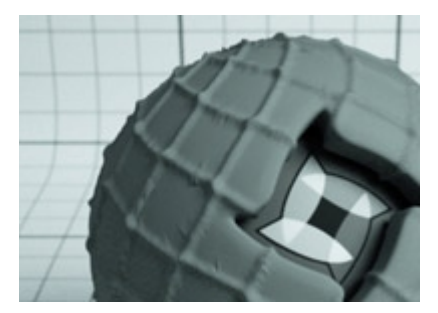

**Displacement:** Add a displacement map. Displaces the surface of the object with the material applied.

### Instances

Instancing is a way of duplicating objects many times without using extra RAM. Blendigo automatically creates Instances out of Blender duplicated objects (alt + D). They can only be transformed uniformly.

# **Going Further**

You are now ready to start exploring Blender and Indigo. To learn more about using Indigo – see these resources.

The Indigo website:

http://www.indigorenderer.com/

The Indigo materials database:

http://www.indigorenderer.com/materials/

The Indigo forums are a lively place of debate - you should especially take a look at the Blender sub-forum.

http://www.indigorenderer.com/forums/

If you need support, please email:

support@indiorenderer.com

We hope you enjoy using Indigo and look forward to seeing your renders!